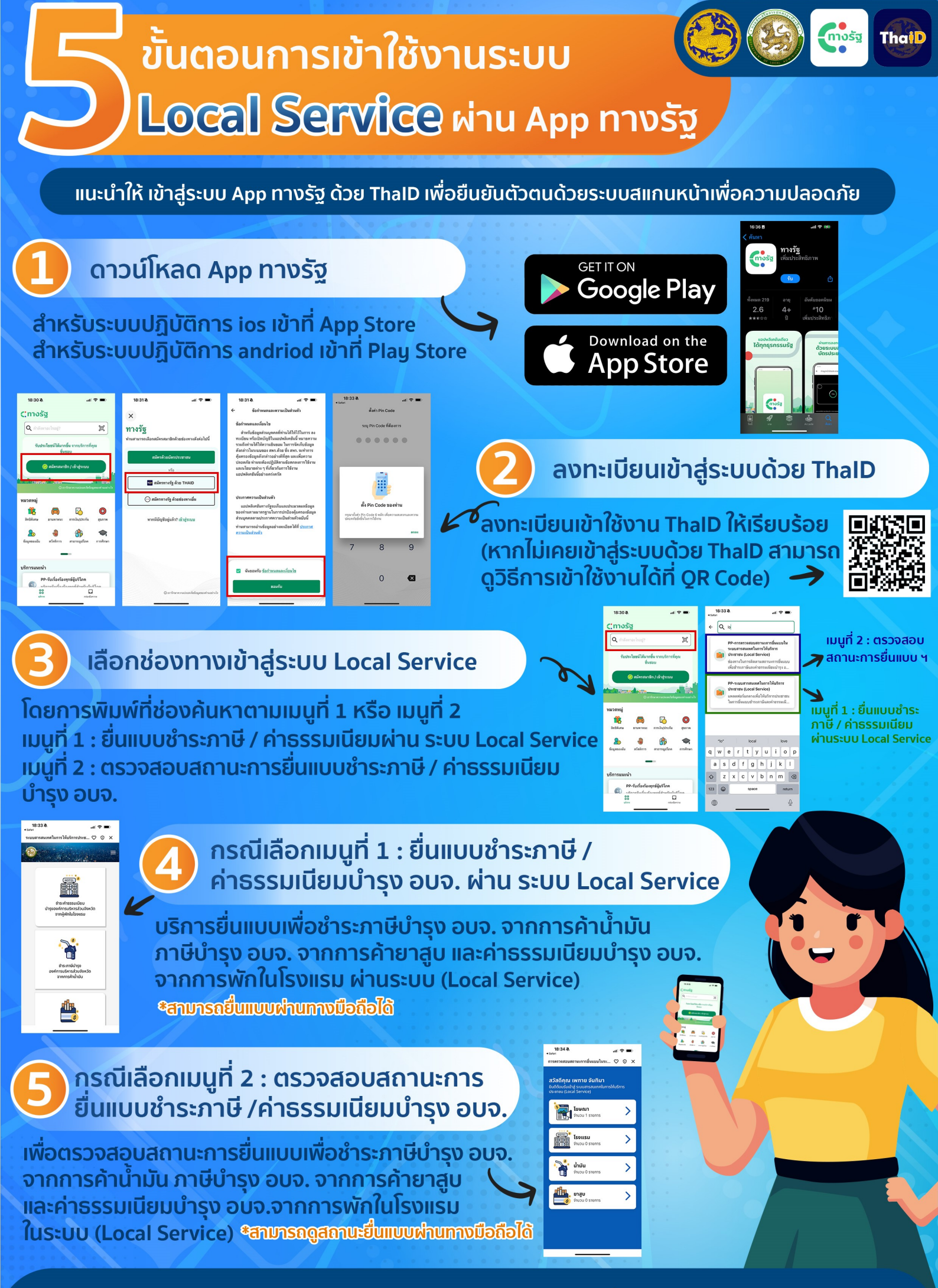

้กระทรวงมหาดไทย กรมส่งเสริมการปกครองท<sup>้</sup>องถิ่น

## การเข้าใช้งานระบบสารสนเทศในการให้บริการประชาชน (Local Service) ผ่านแอปพลิเคชั่น "ทางรัฐ"

การเข้าใช้งานระบบ Local Service ้ผ่านช่องทางออนไลน์ lsv.dla.go.th

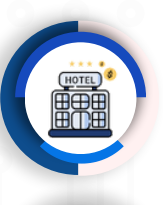

ชำระค่าธรรมเนียมบำรุง อบจ. จากผู้เมักในโรงแรม

ชำระภาษีบำรุง อบจ. จากการค้าน้ำมัน

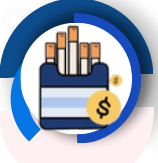

ชำระภาษีบำรุง อบจ. จากการค้ายาสูบ

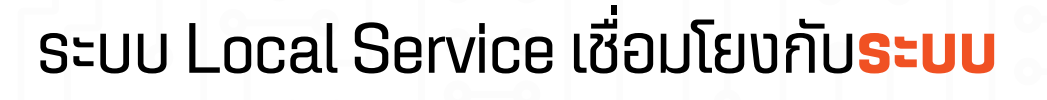

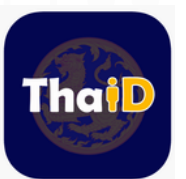

ThaiD กรมการปกครอง ยืนยันตัวตนประชาชน

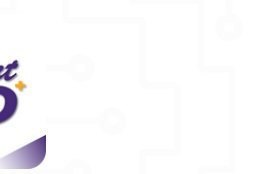

ระบบทะเบียนшาณิชย์ กรมพัฒนาธุรกิจการค้า ยืนยันตัวตนนิติบคคล

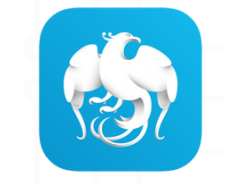

**KTB** Corporate Online ธนาคารกรงไทย รับชำระเงินออนไลน์

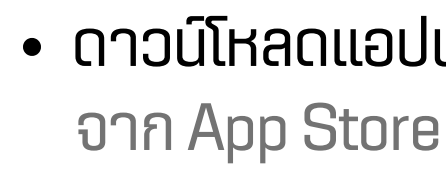

• ลงทะเบียนสมัครสมาชิก ลงเบียนและยืนยันตัวตนด้วยตนเองผ่านแอปพลิเคชัน

Thai ThaiD สมัครและยืนยันตัวตนประชาชน

• เข้าใช้งานบริการต่าง ๆ ของรัฐ

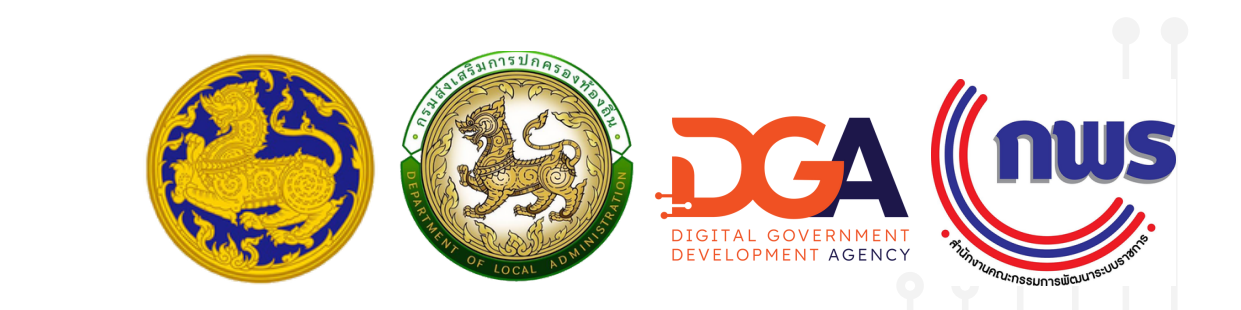

การเข้าใช้งานระบบ Local Service ้ ผ่านช่องทางแอปพลิเคชัน **"ทางรัฐ"** 

 ดาวน์โหลดแอปพลิเคชัน "ทางรัฐ" จาก App Store หรือ Google Play

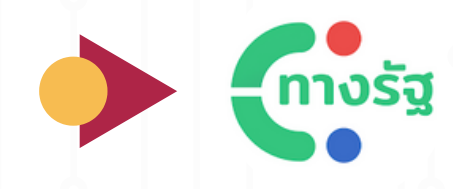

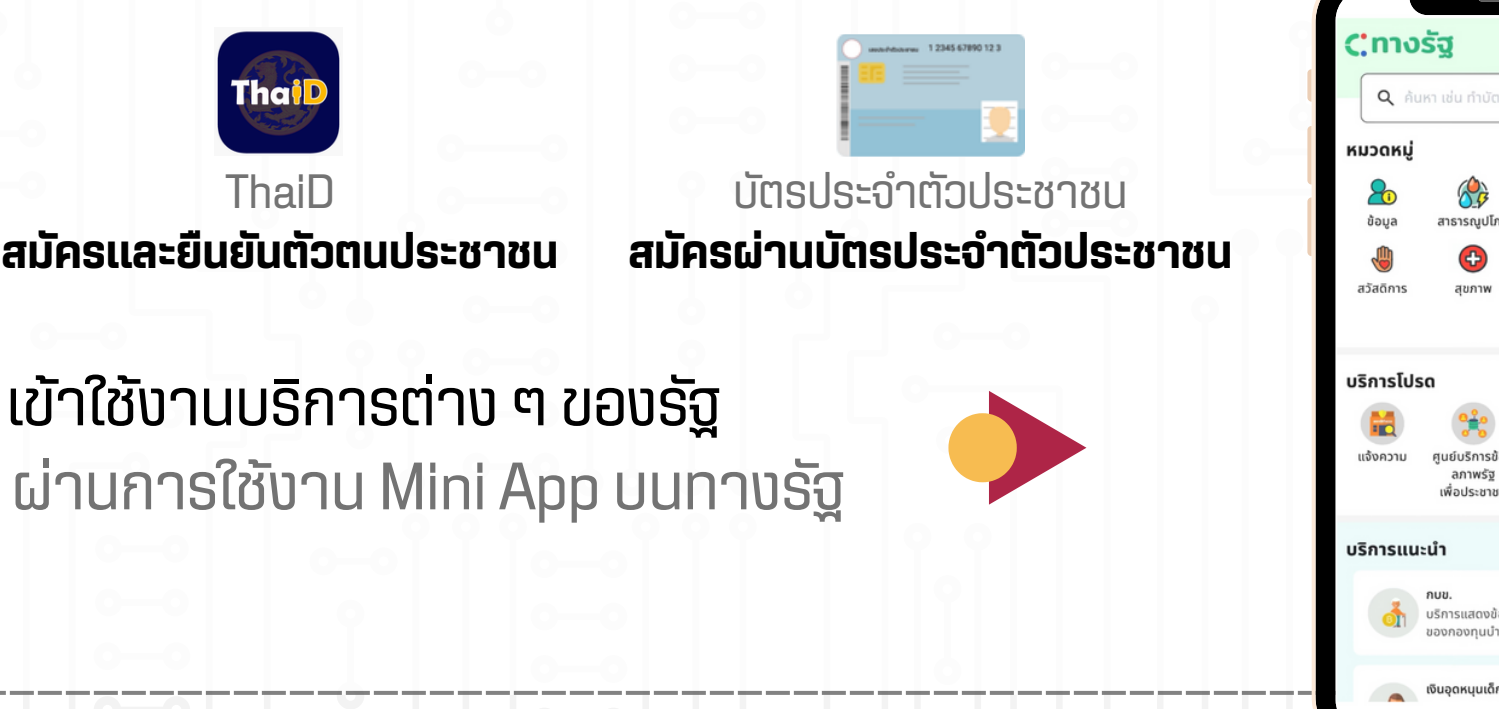

## การเข้าใช้งานระบบสารสนเทศในการให้บริการประชาชน (Local Service) ผ่านแอปพลิเคชั่น "ทางรัฐ"

#### การเข้าใช้งานระบบ Local Service ผ่านช่องทางแอปพลิเคชัน "ทางรัฐ"

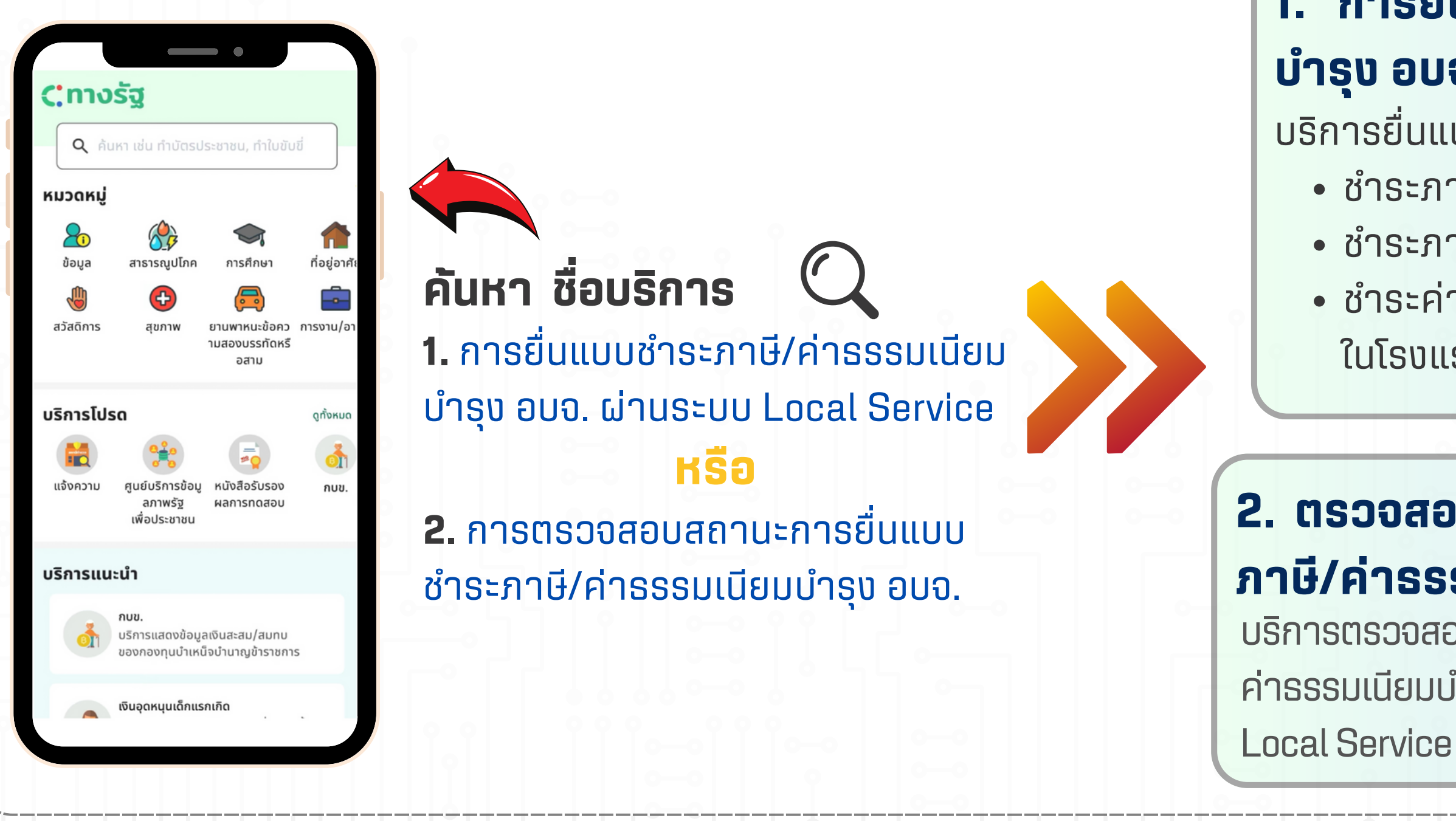

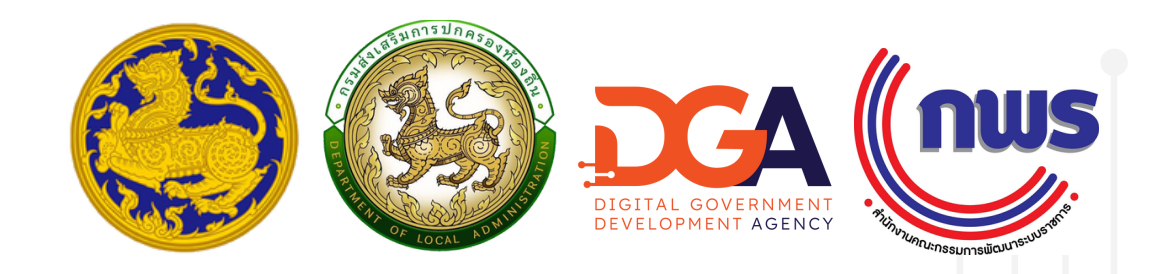

# 1. การยื่นแบบชำระภาษี/ค่าธรรมเนียม

#### บำรุง อบจ. ผ่านระบบ Local Service

- บริการยื่นแบบผ่านระบบ Local Service เพื่อ ชำระภาษีบำรุง อบจ. จากการค้าน้ำมัน • ชำระภาษีบำรุง อบจ. จากการค้ายาสูบ • ชำระค่าธรรมเนียมบำรุง อบจ.จากผู้พัก
  - ໃບໂຣນແຣບ

### 2. ตรวจสอบสถานะการยื่นแบบชำระ ภาษี/ค่าธรรมเนียมบำรุง อบจ.

- บริการตรวจสอบสถานะ การยื่นแบบชำระภาษี/ ค่าธรรมเนียมบำรุง อบจ. ที่ยื่นผ่านระบบ

## การเข้าใช้งานระบบสารสนเทศในการให้บริการประชาชน (Local Service) ผ่านแอปพลิเคชัน "ทางรัฐ"

#### 1. หน้าเมนู "การยื่นแบบชำระภาษี/ค่าธรรมเนียมบำรุง อบจ. ผ่านระบบ Local Service"

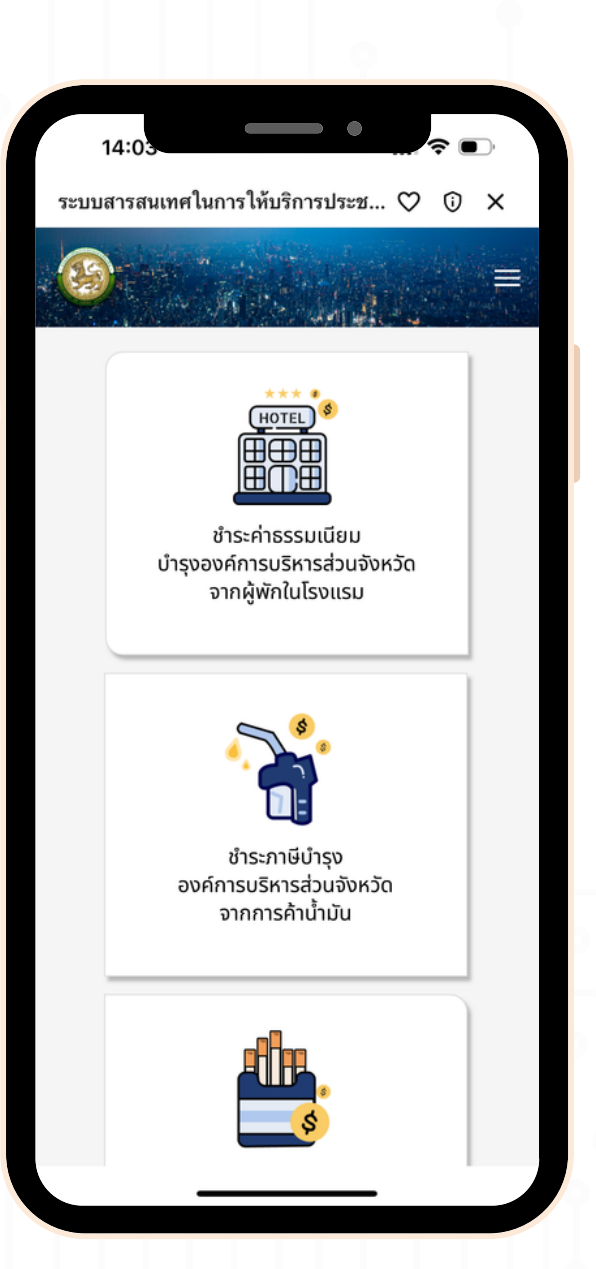

## การยื่นแบบเพื่อชำระภาษี/ ค่าธรรมเนียมบำรุง อบจ.

เลือกบริการที่ต้องการยื่นแบบฯ

- ค่าธรรมเนียมบำรุง อบจ. จากผู้พัก ในโรงแรม
- ภาษีบำรุง อบจ. จากการค้าน้ำมัน
- ภาษีบำรุงอบจ. จากการค้ายาสูบ

|      | 14:05                                            |    |
|------|--------------------------------------------------|----|
| ระบบ | มสารสนเทศในการให้บริการประช 🤇                    | J  |
|      |                                                  |    |
|      | ▲ การยื่นแบบ                                     |    |
|      | วันที่ยื่นคำขอ<br>25/03/2567<br>อปท. ที่ยื่นคำขอ |    |
|      | เลือกจังหวัด                                     | 0  |
|      | อำเภอ<br>เลือกอำเภอ                              | \$ |
|      | อปท.                                             | ^  |
|      | ข้อมูลเจ้าของธุรกิจ                              | Ť  |
|      | คำนำหน้า                                         |    |
|      | นาย                                              | \$ |
|      | ชื่อ                                             |    |
|      | ระบุชื่อ                                         |    |
|      | นามสกุล                                          |    |
|      | ระบุนามสกุล                                      |    |
|      | วันเกิด                                          |    |
|      | ระบุวันเกิด                                      |    |
|      |                                                  |    |

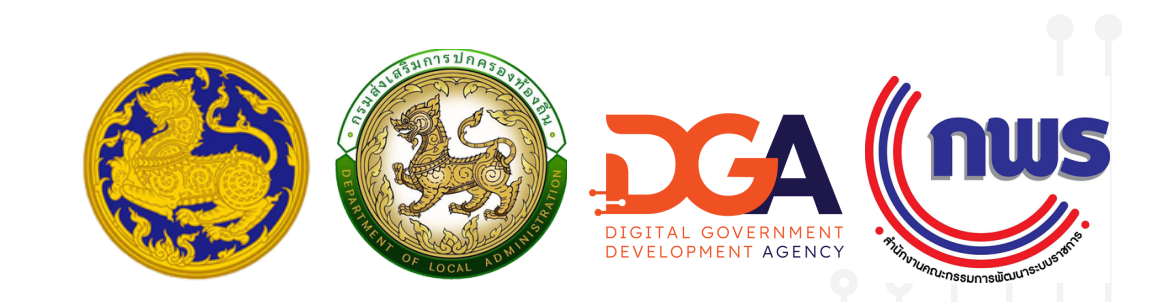

## เมนูการกรอกข้อมูลการยื่นแบบ เพื่อชำระภาษี/ค่าธรรมเนียม บำรุง อบจ.

## การเข้าใช้งานระบบสารสนเทศในการให้บริการประชาชน (Local Service) ผ่านแอปพลิเคชั่น "ทางรัฐ"

### 2. หน้าเมนู "การตรวจสอบสถานะการยื่นแบบ เพื่อชำระภาษี/ค่าธรรมเนียมบำรุง อบจ."

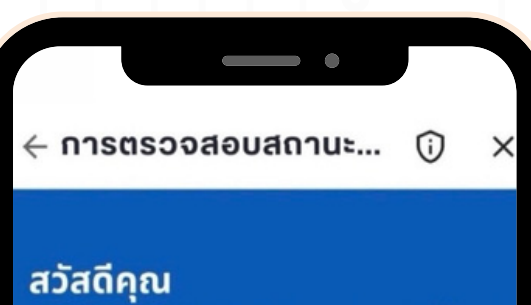

้ต้อนรับเข้าสู่ การตรวจสอบสถานะการยื่นแบบ บปสารสนเทศในการให้บริการประชาชน

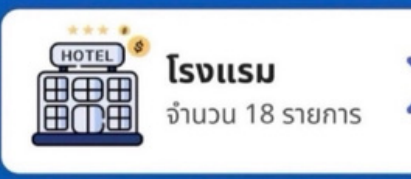

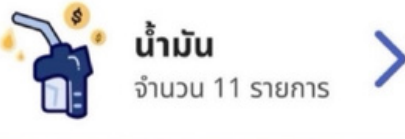

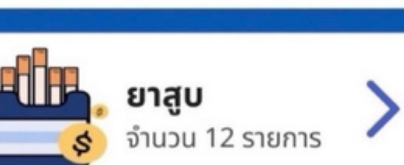

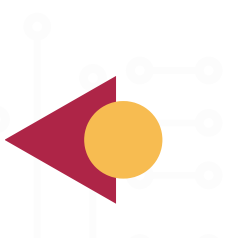

## เลือกบริการที่ต้องการตรวจสอบ สถานะการยื่นแบบ

- ค่าธรรมเนียมบำรุง อบจ. จากการพัก ໃนໂຣນແຣມ
- ภาษีบำรุง อบจ. จากการค้าน้ำมัน
- ภาษีบำรุง อบจ. จากการค้ายาสูบ

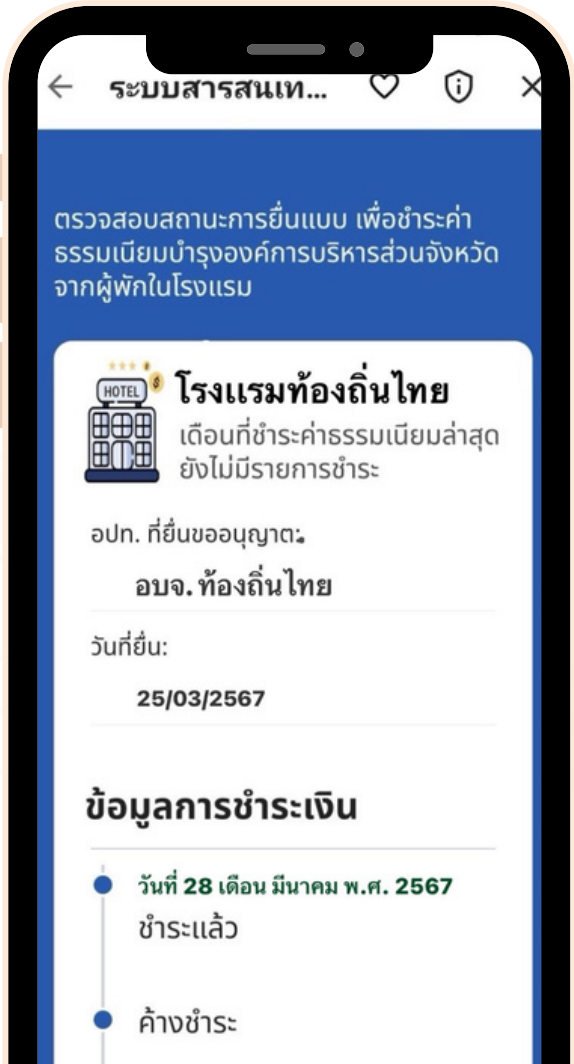

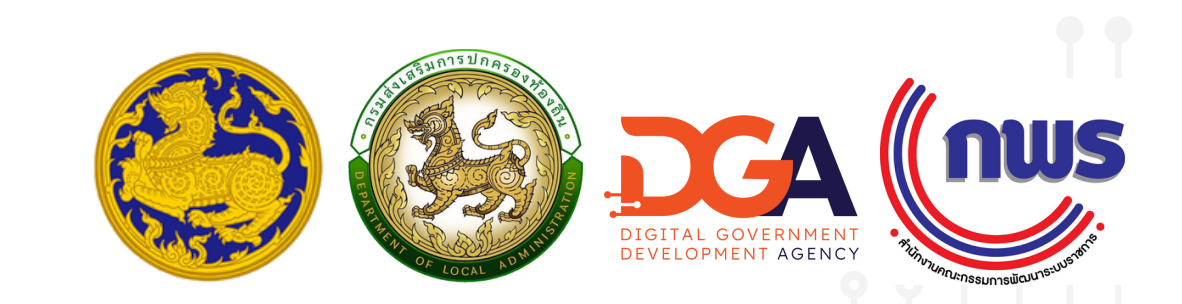

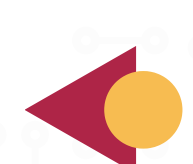

## ิดูข้อมูลสถานะการยื่นแบบเพื่อ ชำระภาษี/ค่าธรรมเนียมบำรุง **อบจ**. แต่ละรายการ